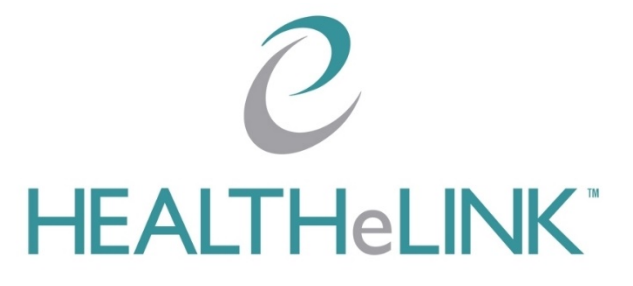

# Statewide Patient Record Lookup (sPRL) Training Guide

May 11, 2020

v2.0

©2020 HEALTHeLINK

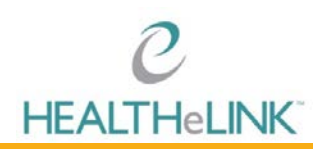

# Table of Contents

| Tabl | le of Contents           | I |
|------|--------------------------|---|
| ١.   | Overview                 | 2 |
| 2.   | Help and Support         | 2 |
| 3.   | Performing an sPRL Query | 2 |

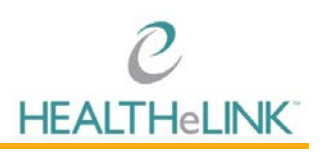

### I. Overview

This training guide outlines the steps to perform a statewide patient record lookup (sPRL) query in HEALTHeLINK.

## 2. Help and Support

For more information on sPRL queries and associated results, please contact the Help Desk.

#### For HEALTHeLINK™

| Support 24/7 Help Desk Support | 877.895.4724 |
|--------------------------------|--------------|
| Local Help Desk Support        | 716.842.6343 |

Additional training materials are available at www.wnyhealthelink.com/PhysiciansandStaff/TrainingVideos

### 3. Performing an sPRL Query

#### Note: Raymond Tylicki in the images below is a state-provided test patient.

- I. Access the patient record
- 2. sPRL searches are automatically initiated upon access of patient record; however, if you'd like to start a query at any time, click "Statewide Data" in the left hand navigation

| HEALTHELINK                                                                                                    | A query of the second second sec | he statewide network has started                                                  | HEALTHELINK<br>  Shared   Logout |
|----------------------------------------------------------------------------------------------------|----------------------------------------------------------------------------------------------------|-----------------------------------------------------------------------------------|----------------------------------|
| My Results Organization Results                                                                                                    | Patients Providers Reports Setup • Administration • S • A query of It                                                                                                    | he VA system has started                                                          |                                  |
| Patient » Tylick, Raymond                                                                                                    |                                                                                                    |                                                                                   |                                  |
| Patient Actions                                                                                                    | Tylicki, Raymond Male 10/28/1971 (48 yrs) (Commune                                                                                                    | y ID:000089397434)                                                                |                                  |
| Back to List                                                                                                    | 527 EAST FOURTH STREET, JAMESTOWN, NY 14701                                                                                                    |                                                                                   | Data Limited to Last 60 Days     |
| <ul> <li>Download CCDA CCD</li> <li>Download CCDA CCD</li> </ul>                                                                                              | Summary More Patient Information   External Document Search   Patient Groups                                                                                                    | Patient Documents   eHealth Exchange Documents   eHT HiE Worklet   Statewide Data |                                  |
| Download Summary PDF     Share Summary                                                                                                    | Emergency Encounters (0)                                                                                                    | Laboratories (0)                                                                  | Imaging (0) Pathologies (0)      |
| Share summary<br>Send Summary to Me<br>View Clinical Messages<br>Configure Layout<br>Show Next 60 Days of<br>Data<br>Show All Data<br>Cline Onclanet Resp. 9: | No Emergency Encounters to display                                                                                                    | No Laboratories to display                                                        | No Imaging to display            |
| Date                                                                                                    | Inpatient Encounters (0) Family History (0)                                                                                                    | Other Encounters (0) Immunizations (0)                                            | Social History (0) Allergies (0) |
| eHeath Exchange     Documents     Request ESI Medication     History     Statewide Data                                                                       | No Inpatient Encounters to display                                                                                                    | No Other Encounters to display                                                    | No Social History to display     |
|                                                                                                    | Ambulatory Encounters (0) Functional Statuses (0) More -                                                                                                    | Medications (0) Vitals (0)                                                        | Transcriptions (0) Documents (0) |
|                                                                                                    | No Ambulatory Encounters to display                                                                                                    | No Medications to display                                                         | No Transcriptions to display     |
| Copyright © 2020 Mitth Corporation. All re                                                                                                    | onto reserved   Minto Results   65/11/2020 13.68.20PM EDT -                                                                                                    |                                                                                   | About                            |

- 3. Check the status of the query by viewing the banner that displays at the top of the patient summary page. When the query is complete, the banner will display the results of the search. Below are the possible results of the search and associated messaging:
  - a. No Patient Found: Statewide query did not return any patient matches
  - b. No Data Found: Statewide query did not return any data to retrieve
  - c. Connection Down: Statewide query did not complete connection to state down

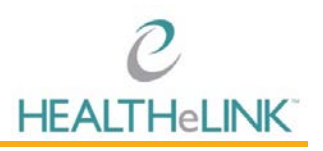

- d. Search Error: External error occurred during document search, please check Mirth Connect
- e. Data Retrieved: Statewide search completed and data is available [View Results]
- 4. If sPRL records are available, click [View Results] in the banner or navigate to the "Statewide Data" tab.

| C<br>HEALTHELINK                                                                                          | Statiwide ne<br>Please click ten                                                                                    | arch <u>completed and</u> date is available<br>to View Results | HEALTHeLINK<br>  Shares   Logout                     |  |  |
|----------------------------------------------------------------------------------------------------|----------------------------------------------------------------------------------------------------|----------------------------------------------------------------|------------------------------------------------------|--|--|
| My Results Organization Results<br>Patient » Tylicki, Raymond                                             | Patients Provident Reports Setup • Administration • Statewide Data                                                  |                                                                |                                                      |  |  |
| Patient Actions .   Back to List  Download CCD                                                            | Tylicki, Raymond Male 10/28/1971 (48 yrs) (Community ID 00008997434)<br>527 EAST FOURTH STREET, JAMESTOWN, NY 14701 |                                                                |                                                      |  |  |
| Download Count Count<br>Download Summary PDF<br>Share Summary<br>Send Summary to Me                       | Emergency Encounters (0)<br>No Emergency Encounters to display                                                      | Laboratories (0)<br>No Laboratories to display                 | Imaging (0) Pathologies (0)<br>No Imaging to display |  |  |
| View Clinical Messages. Configure Layout Show Next 60 Days of Data Show Al Data Filter Displayed Items By |                                                                                                    |                                                                |                                                      |  |  |
| Date<br>eHeath Exchange                                                                                   | Inpatient Encounters (0) Family History (0)                                                                         | Other Encounters (0) Immunizations (0)                         | Social History (0) Allergies (0)                     |  |  |
| Documents     Request ESI Medication     History     Statewide Data                                       | No Inpatient Encounters to display                                                                                  | No Other Encounters to display                                 | No Social History to display                         |  |  |
|                                                                                                    | Ambulatory Encounters (0) Functional Statuses (0) More                                                              | Medications (0) Vitals (0)                                     | Transcriptions (0) Documents (0)                     |  |  |
|                                                                                                    | No Ambulatory Encounters to display                                                                                 | No Medications to display                                      | No Transcriptions to display                         |  |  |
| Copyright © 2020 Mirth Corporation. All rig                                                               | pth reserved   Mitth Results   65/11/2020 13 58 38PM EDT                                                            |                                                                | About                                                |  |  |

#### 5. Click the document to open the report

| е                                                                                                    |                                                               |                                                                  |                                         |                            | HEALTHeLI                   |
|----------------------------------------------------------------------------------------------------|---------------------------------------------------------------|------------------------------------------------------------------|-----------------------------------------|----------------------------|-----------------------------|
| ALTHeLINK                                                                                                    |                                                               |                                                                  |                                         |                            | shared   Log                |
| uts Organization Result                                                                                                    | s Patients Providers Reports Setup • Administration •         | Statewide Data                                                   |                                         |                            |                             |
| t » Tylicki, Raymond                                                                                                    |                                                               |                                                                  |                                         |                            |                             |
| nt Artions                                                                                                    | Tulicki Boumand                                               |                                                                  |                                         |                            |                             |
| A CONTRACTOR OF THE OWNER OF THE OWNER OWNER OF THE OWNER OWNER OWNER OWNER OWNER OWNER OWNER OWNER OWNER OWNER OWNER OWNER OWNER OWNER OWNER OWNER OWNER OWNER OWNER OWNER OWNER OWNER OWNER OWNER OWNER OWNER OWNER OWNER OWNER OWNER OWNER OWNER OWNER OWNER OWNER OWNER OWNER OWNER OWNER OWNER OWNER OWNER OWNER OWNER OWNER OWNER OWNER OWNER OWNE | Tylicki, Raymonu Male 10/28/1971                              | (48 yrs) (Community ID:000089397434)                             |                                         |                            |                             |
| ack to List                                                                                                    | 527 EAST FOURTH STREET, JAMESTOWN, NY 14701                   |                                                                  |                                         |                            | Data Limited to Last 60 Day |
|                                                                                                    | Summary   More Patient Information   External Document Search | ch   Patient Groups   Patient Documents   eHealth Exchange Docum | nents   eHT HIE Worklist   Statewide Da | ita .                      |                             |
|                                                                                                    | Statewide Data                                                |                                                                  |                                         |                            |                             |
|                                                                                                    | Document Title                                                | Author Institution                                               | Patient ID                              | Home Community ID          |                             |
|                                                                                                    | Summarization of Episode Note                                 | HealtheConnections                                               | 9922933                                 | 2 16 840 1 113883 3 1834 1 |                             |
|                                                                                                    |                                                               |                                                                  |                                         |                            |                             |
|                                                                                                    | Results notifi all new York shale all a (syno) will be dispe  | yyed.                                                            |                                         |                            |                             |
|                                                                                                    |                                                               | yed.                                                             |                                         |                            |                             |
|                                                                                                    |                                                               | yed.                                                             |                                         |                            |                             |
|                                                                                                    |                                                               | yed.                                                             |                                         |                            |                             |

# sPRL Training Guide

Z91.19

Z79.899

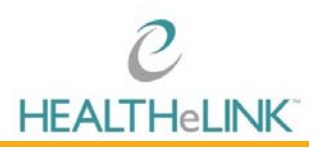

Faxton St. Luke's Healthcare

Faxton St. Luke's Healthcare

|                                                                                                    |                                                                                                    |                                                                                                    | Created C                                                                                                    | n: May 11, 2020                                                                                                    | Note                                                                                                    |                                                                                                    |                                                                                                    |                                                                                                    |
|----------------------------------------------------------------------------------------------------|----------------------------------------------------------------------------------------------------|----------------------------------------------------------------------------------------------------|----------------------------------------------------------------------------------------------------|----------------------------------------------------------------------------------------------------|----------------------------------------------------------------------------------------------------|----------------------------------------------------------------------------------------------------|----------------------------------------------------------------------------------------------------|----------------------------------------------------------------------------------------------------|
| Patient:                                                                                                    |                                                                                                    | RAYMOND TYLICKI<br>247 GENESSE STREET<br>BUFFALO, NY, 14203<br>tel:(802)735-7468                                                                                                    |                                                                                                    |                                                                                                    | MRN:                                                                                                    | 9922933                                                                                                    |                                                                                                    |                                                                                                    |
| irthdate:                                                                                                    |                                                                                                    | October 28, 1971                                                                                                    |                                                                                                    |                                                                                                    | Sex:                                                                                                    | Male                                                                                                    |                                                                                                    |                                                                                                    |
| uardian:                                                                                                    |                                                                                                    |                                                                                                    |                                                                                                    |                                                                                                    | Next of Kin:                                                                                                    | NO CONTACT                                                                                                    |                                                                                                    |                                                                                                    |
| lace                                                                                                    |                                                                                                    | White                                                                                                    |                                                                                                    |                                                                                                    | Ethnicity                                                                                                    | Not Hispanic or Latino                                                                                                    |                                                                                                    |                                                                                                    |
| anguage                                                                                                    |                                                                                                    | eng (preferred)eng (preferred)                                                                                                    |                                                                                                    |                                                                                                    |                                                                                                    |                                                                                                    |                                                                                                    |                                                                                                    |
| Results     Encount     Insuran     disclosur     retecrds this     tected by fe     rmitted by 4     at you are at     ensed or ope     endisclosed     authorized fe | re Warning<br>nee Providers<br>re Warning<br>at you are abou<br>ederal confident<br>2 CFR part 2. J<br>bout to access<br>erated by the N<br>I to you from co<br>urther disclosu | ut to access may contain information from fede<br>bally rules (42 C/R part 2). The federal rules y<br>openal authorization for the release of medic<br>may contain highly sensitive health information<br>which cill are contained and the sensitive performance<br>which cill are contained are metabolic performance<br>metabolic access and the sensitive performance<br>re in violation of state law may result in a fine to | rally-assisted alcohol or drug abuse programs. If such in<br>rohbit you from making any further disclosure of this in<br>al or other information is NOT sufficient for this purpose<br>the relationary of which is protected by Article 27-F of<br>disc the the two involutions confine for monosal with Decen-<br>der the the involution of the other and the sufficient<br>of the the two involutions confine for monosal with the other<br>sufficient of the sufficient of the sufficient of the sufficient<br>of the sufficient of the sufficient of the sufficient of the<br>robust sufficient of the sufficient of the sufficient of the sufficient<br>of the sufficient of the sufficient | formation is present,<br>formation unless fur<br>. The Federal rules re<br>f the New York State<br>priental Disabilities. I<br>sciosure of this infor<br>release of medical or | then the following fede<br>her disclosure is expres-<br>strict any use of the inf<br>Public Health law. If you<br>I such information is not<br>abion without the speci<br>ther information is NOT | rally mandated warning applies:<br>sky permitted by the written cons<br>smation to criminally investigate<br>continue you may have access<br>esent, then the following New Yo<br>fic written consent of the person<br>sufficient authorization for furth | This information has been<br>ent of the persion to who<br>or prosecute any alcoho<br>to information; Regarding<br>k State mandated warnii<br>to whom it pertains, or a<br>er disclosure. | disclosed to you from records<br>in it pertains or as otherwise<br>or drug abuse patient. The recor<br>HIV / AIDS; Provided by faoilte<br>in applies: This information has<br>a otherwise permitted by Jaw. An |
| Concern                                                                                                    | Droblem                                                                                                    |                                                                                                    |                                                                                                    | Droblem                                                                                                    |                                                                                                    | Droblom Status                                                                                                    | Health Status                                                                                                    |                                                                                                    |
| Status                                                                                                    | Code                                                                                                    | Problem Name                                                                                                    | Problem Description                                                                                                    | Type                                                                                                    | Effective Dates                                                                                                    | Description                                                                                                    | Description                                                                                                    | Data Source(s)                                                                                                    |
|                                                                                                    | H00.15                                                                                                    | Chalazion left lower eyelid                                                                                                    | Chalazion left lower eyelid                                                                                                    | Diagnosis                                                                                                    | 11/14/2017 06:58:44<br>EST                                                                                                    | PM                                                                                                    |                                                                                                    | St. Joseph's Hospital Health<br>Center                                                                                                    |

PATIENT'S NONCOMPLIANCE W OTH MEDICAL TR PATIENT'S NONCOMPLIANCE W OTH MEDICAL TR Diagnosis

OTHER LONG TERM (CURRENT) DRUG THERAPY OTHER LONG TERM (CURRENT) DRUG THERAPY Diagnosis 67/28/2017 03:15:00 PM

07/28/2017 03:15:00 PM EDT